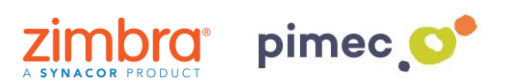

1. Para configurar Zimbra en Windows 8 o superior por Exchange ActiveSync nos dirigiremos primeramente al **botón de Windows** y buscaremos **Correo**.

9 Papelera de reciclaje Nozilla Firefo 2 La vida, en u • 29 ATRES PLAYER e 0 ECRAP s 0 ÷, б⊒ y N â SODA 局 Fx 🖏 Configura (<sup>b</sup>) D 📄 🛛 🥥 🛷 Buscar en la web y en Windows

NOTA: Este procedimiento solo es valido para Windows 8, 8.1 y 10.

2. Una vez abierto, pulsaremos en Agregar cuenta.

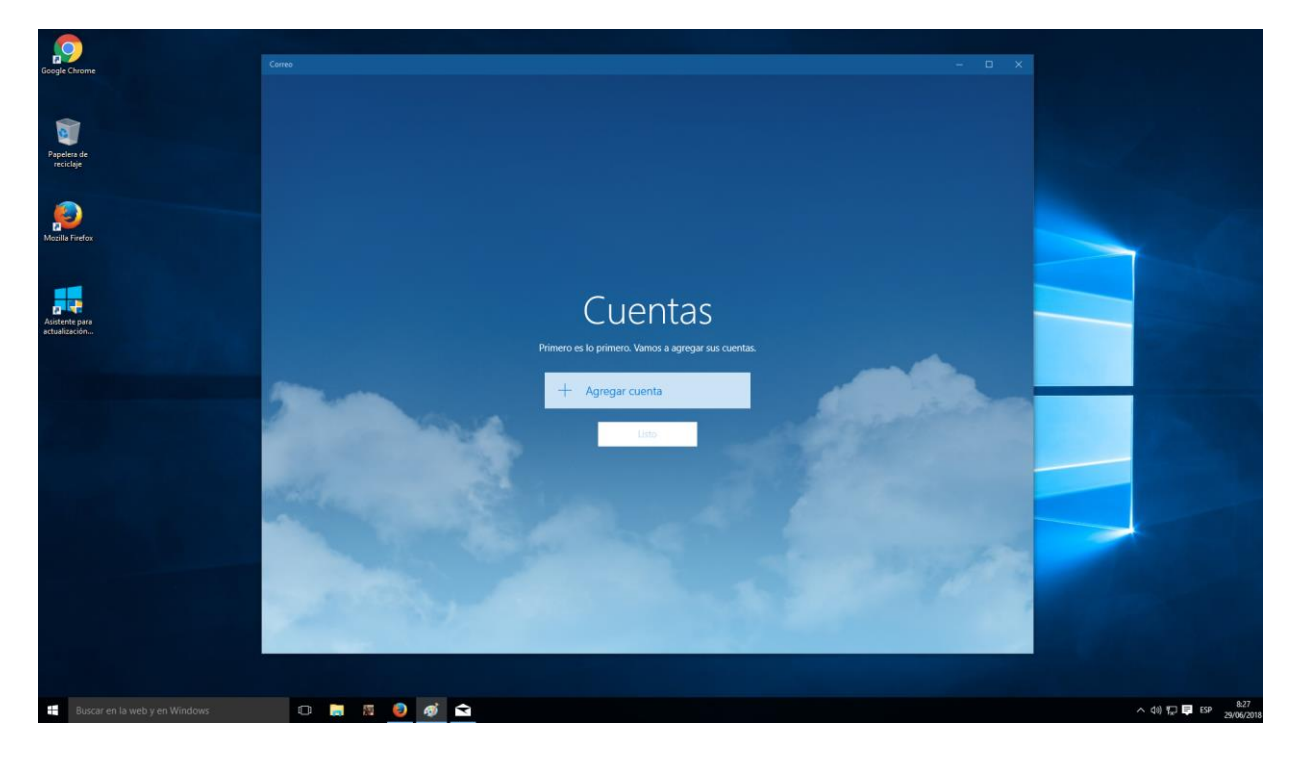

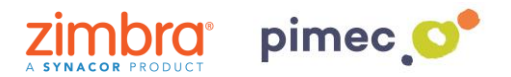

3. Seleccionaremos aquí, Exchange.

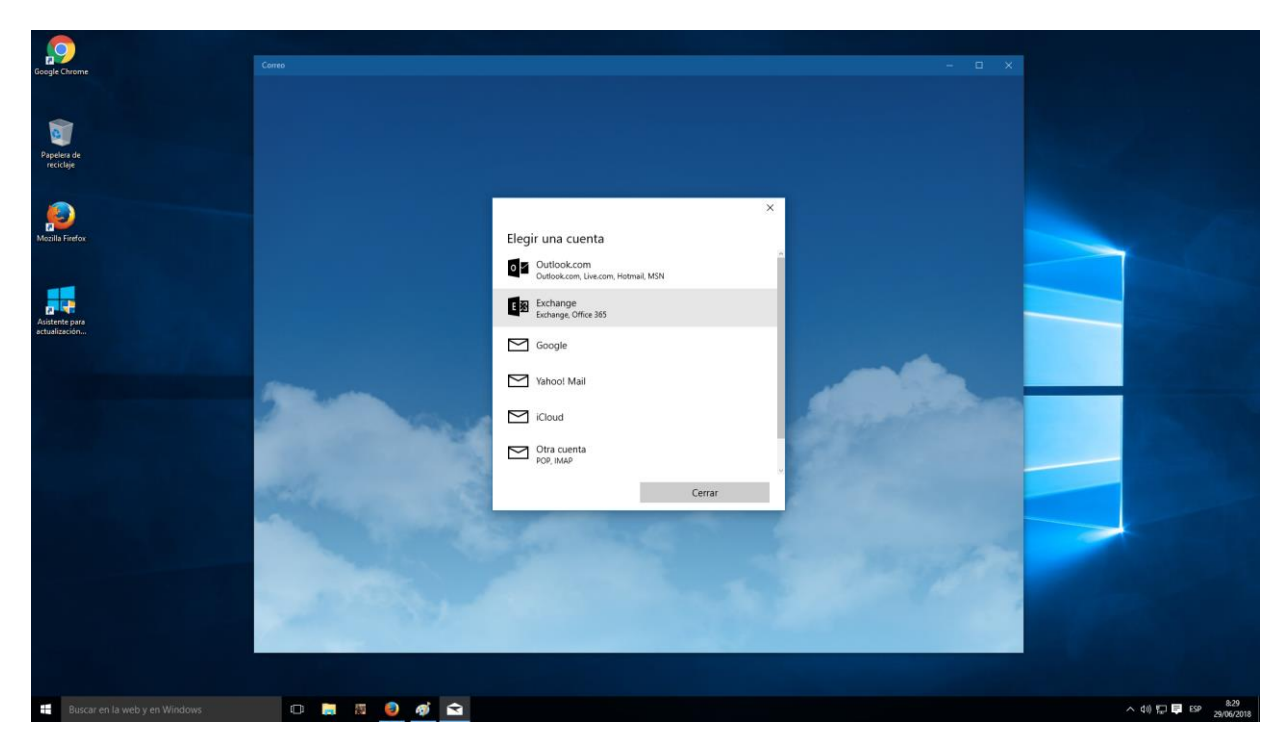

4. Se nos desplegará una serie de campos a **rellenar**. Introduciremos primeramente nuestra **dirección de correo** PIMEC y posteriormente nuestra **contraseña**.

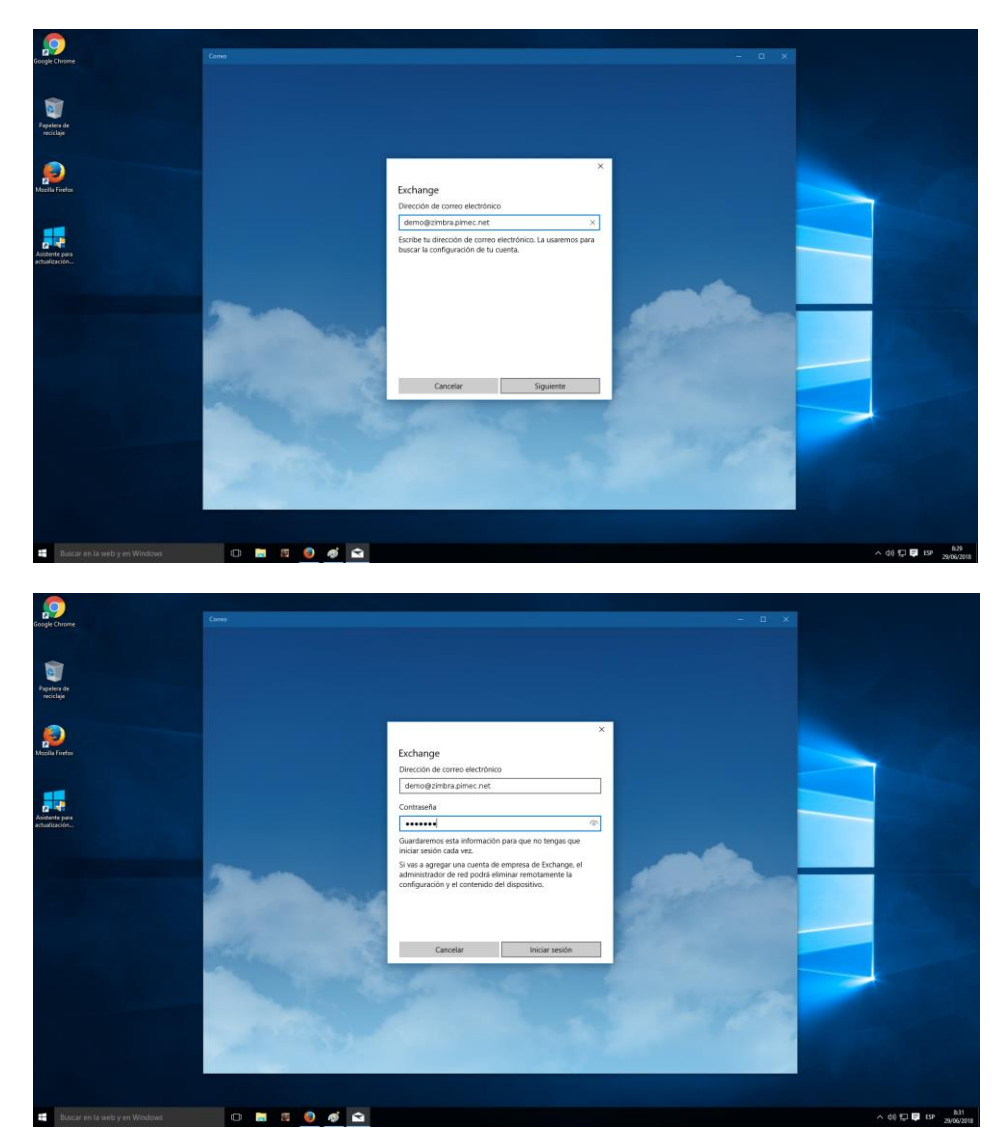

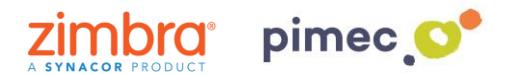

**NOTA:** Si la función de detección automática no está configurada, recibirá un error y tendremos que introducir la información manualmente pulsando **Avanzado**.

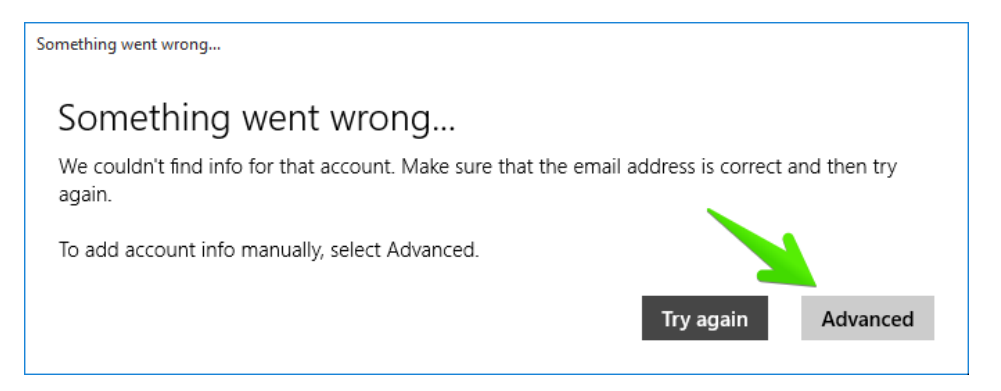

 Introduciremos entonces los campos. En primer lugar el Nombre de usuario, para diferenciarlo de otras cuentas que tengamos introducidas. En segundo lugar el Dominio (zimbra.pimec.net). En tercer lugar el Servidor. (mail.zimbra.pimec.net).

| Mail           |                 |         |   |  |  |
|----------------|-----------------|---------|---|--|--|
|                |                 |         |   |  |  |
|                |                 |         | × |  |  |
|                | Exchange        |         |   |  |  |
|                | admin@zimbra.io |         |   |  |  |
|                | Password        |         |   |  |  |
|                | •••••           |         |   |  |  |
|                | User name       |         |   |  |  |
|                | admin           |         |   |  |  |
| 41.4           | Domain          |         |   |  |  |
|                | zimbra.io       |         |   |  |  |
| and the second | Server          |         |   |  |  |
|                | mail.zimbra.io  |         | × |  |  |
|                |                 |         |   |  |  |
| STORAGE STOR   | Cancel          | Sign-in |   |  |  |
|                |                 |         |   |  |  |
|                |                 |         |   |  |  |

 Otro aviso es posible que aparezca por no tener el certificado de CA y SSL válido instalado. En ese caso nos aparecerá la siguiente ventana, donde pulsaremos Aplicar estas políticas.

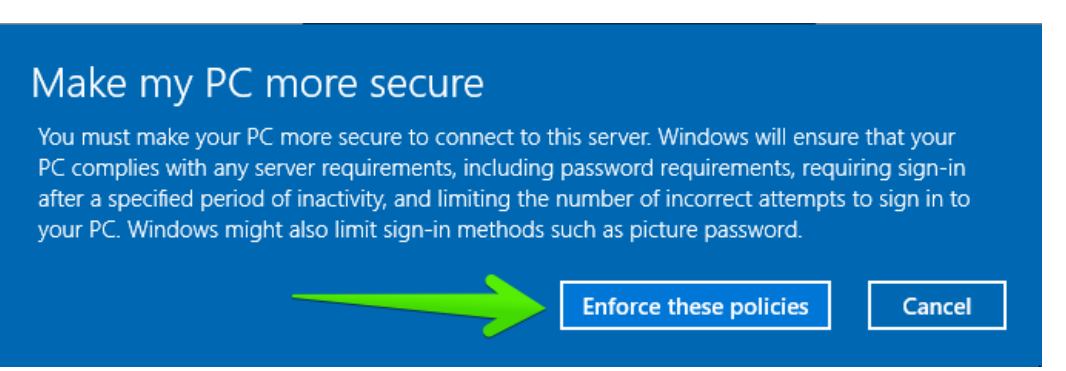

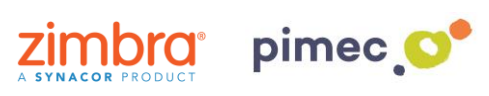

5. Una vez realizados todos los pasos, podremos empezar a usar nuestra cuenta. Pulsaremos en **Listo** para finalizar.

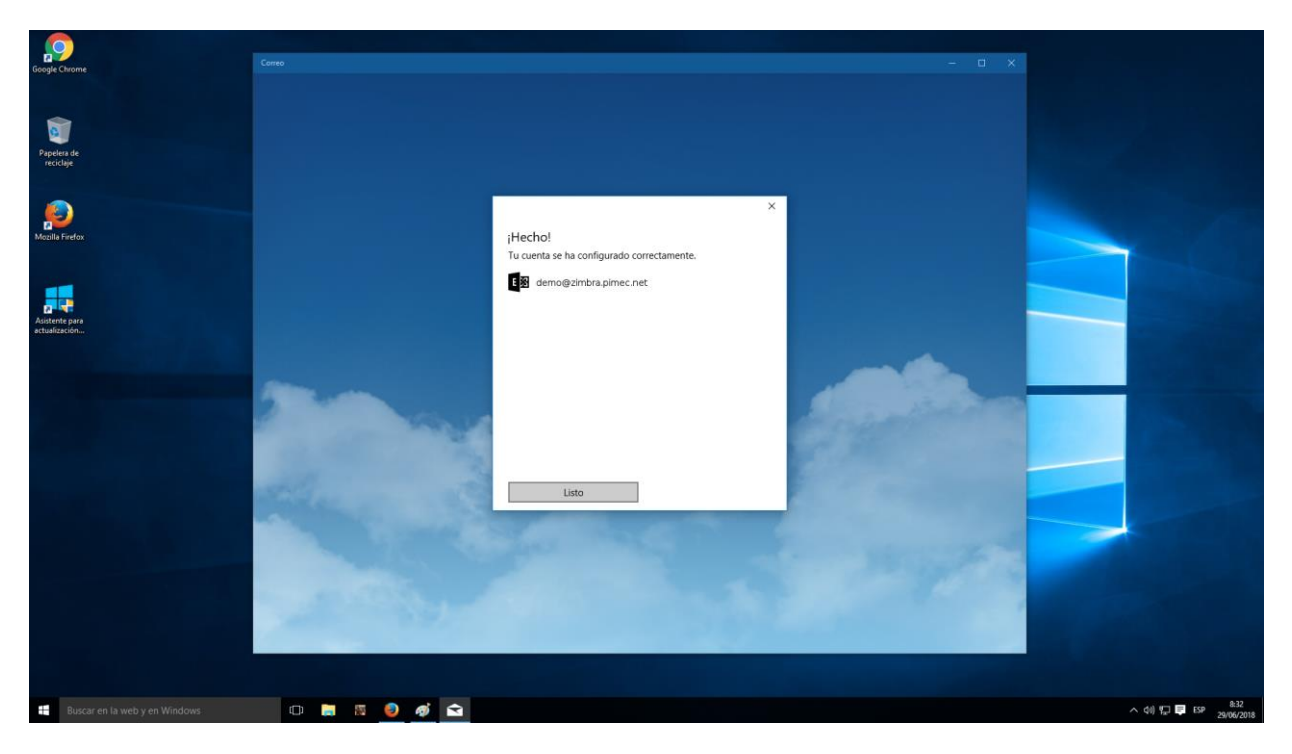

6. A partir de este momento, ya podremos abrir el **Correo**, **Calendario** y **Contactos**, observando que todos estos ya están sincronizados.